## **Printing with Apple Computers**

To print from your Apple device you will need to be connected to UoA-WiFi. Information on how to connect to UoA-WiFi are available on our <u>Wireless and Internet</u> page. Connecting to either UoA-Guest-WiFi or eduroam will not enable you to print.

1. To add the FollowMe printers on a mac OS device, open settings and click on Printers & Scanners.

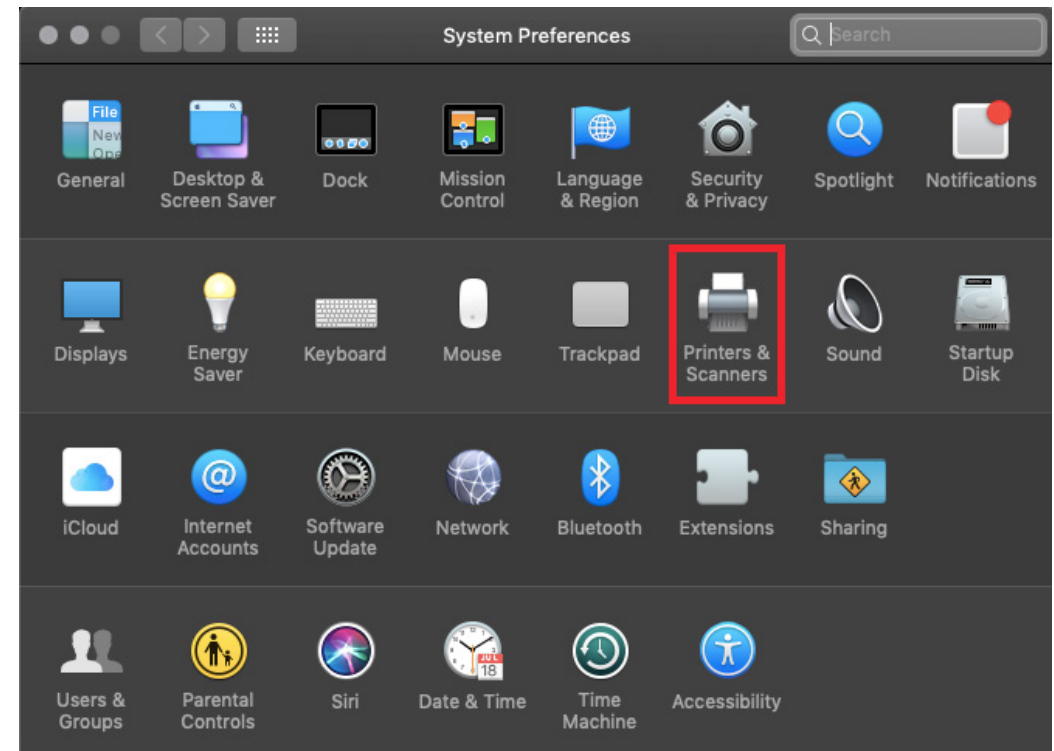

2. Under the list of paired printers, click on the + icon.

|                                                                                                    | Printers & Scanners                         | Q Search                       |
|----------------------------------------------------------------------------------------------------|---------------------------------------------|--------------------------------|
| Printers<br>HP Officejet 4630 seri<br>• Offline, Default<br>HP Officejet 4630 seri<br>• Offline<br>HP Officejet 4630 seri<br>• Offline | HP Officejet 4<br>Open Print<br>Options & S | 630 series<br>Queue<br>upplies |
|                                                                                                    | Location:                                   |                                |
|                                                                                                    | Kind: HP Officejet 463                      | 0 series-AirPrint              |
| +=                                                                                                    | Status: Offline                             | k Sharing Preferences          |
|                                                                                                    | Default printer: HP Officejet 4             | 630 series                     |
|                                                                                                    | Default namer size: A4                      | ^                              |
| 0                                                                                                    | Delaut paper size. A4                       |                                |
| Click the lock to make change                                                                                                    | es.                                         | ?                              |

THE UNIVERSITY OF

AUCKLAND

7 F A L A N D

NEW

- 3. From the list of printers, scroll down until you find followme-bw and click add.
- 4. Repeat this step for the printer followme-colour.

| •  | •     | •      |                   |                  |                 | A         | dd          |   |    |         |       |      |     |   |
|----|-------|--------|-------------------|------------------|-----------------|-----------|-------------|---|----|---------|-------|------|-----|---|
|    | 2     | 1      |                   | <u> </u>         |                 | Q Searc   |             |   |    |         |       |      |     |   |
| De | fault | IP     | W                 | indows           |                 |           |             |   | Se | arch    |       |      |     |   |
|    |       |        |                   |                  |                 |           |             |   |    |         |       |      |     | _ |
|    | Nam   | ne     |                   |                  |                 |           |             |   | ^  | Kind    |       |      |     |   |
|    | EDO   |        | 5011 4<br>6 E - 6 |                  | 2 1917<br>2 2 2 | ers wacou | JUK PTU (2) | , |    | Bonjour | Chara | u al |     |   |
|    | EPS   |        | 00 3              | eries @ Anne s M | ace             |           | -           |   |    | Bonjour | Snare | a    |     |   |
|    | follo | wme-b  | ow.               |                  |                 |           |             |   |    | Bonjour |       |      |     |   |
|    |       |        |                   | 001024           |                 |           |             |   |    | Denjear |       |      |     |   |
|    | Follo | wMe-E  | BW (              | @ BN356468       |                 |           |             |   |    | Bonjour |       |      |     |   |
|    | Follo | owMe-E | BW (              | @ EX333254       |                 |           |             |   |    | Bonjour |       |      |     |   |
|    | Follo | owMe-E | BW (              | @ IT363001       |                 |           |             |   |    | Bonjour |       |      |     |   |
|    | Follo | owMe-E | BW (              | @ MD314420       |                 |           |             |   |    | Bonjour |       |      |     |   |
|    | Follo | owMe-E | BW (              | @ md366735       |                 |           |             |   |    | Bonjour |       |      |     |   |
|    |       |        |                   |                  | _               |           |             |   | _  |         |       |      |     |   |
|    |       | Nam    | e:                | followme-bw      |                 |           |             |   |    |         |       |      |     |   |
|    | L     | ocatio | n:                | ppcprnprd04      |                 |           |             |   |    |         |       |      |     |   |
|    |       | Us     | e:                | Secure AirPrin   | nt              |           |             |   |    |         |       |      | ¢   |   |
|    |       |        |                   |                  |                 |           |             |   |    |         |       |      |     |   |
|    |       |        |                   |                  |                 |           |             |   |    |         |       |      | Add |   |

5. When you go to print you will now be able to choose the FollowMe printers.

|                      | follo            | owme-bw                     |
|----------------------|------------------|-----------------------------|
|                      | Printer 🗸 💿 HP   | Officejet 4630 series       |
|                      | ⊗ HP             | Officejet 4630 series 2     |
|                      | Presets 📀 HP     | Officejet 4630 series 3     |
|                      | Copies           | de Deletere                 |
|                      | Nea Nea          | irby Printers               |
|                      | Pages            | owme-colour                 |
|                      | Add              | Printer                     |
|                      | Papar Siza Prin  | ters & Scanners Preferences |
|                      |                  |                             |
|                      | Orientation:     | 1.                          |
|                      |                  | 1.F.                        |
|                      | Drovie           |                             |
|                      | FIEVIC           |                             |
|                      |                  |                             |
|                      | 🗹 Auto Rotate    |                             |
|                      | Scale            | 53%                         |
|                      |                  |                             |
|                      | Scale to Fit:    | O Print Entire Image        |
|                      |                  | Fill Entire Paper           |
|                      | Copies per page: | 1                           |
|                      | copies per page. |                             |
|                      |                  |                             |
|                      |                  |                             |
| ? PDF 🗸 Hide Details |                  | Cancel Print                |

6. When you send a document to these you will be prompted to enter a name and password for the printer. These want to be your University username and password rather than your computer credentials.

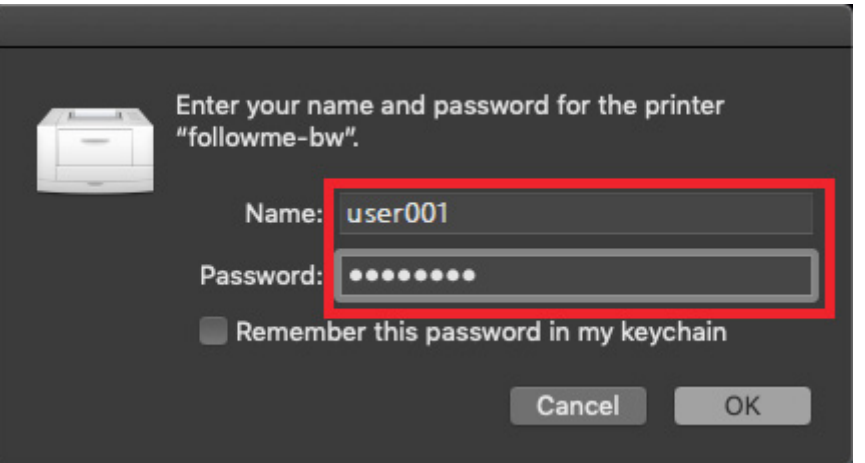

 After sending your print job. Go to any FollowMe printer and tap your Campus (ID) card to authenticate and release the print job.